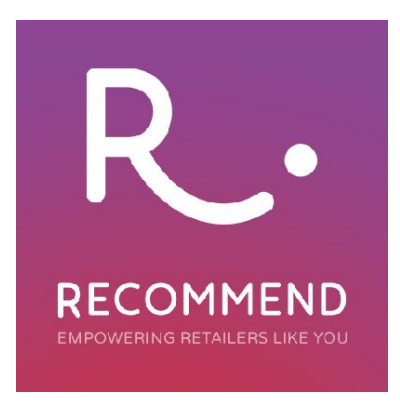

## **Recommend: Account and Tracking Setup**

To set up an account in Recommend follow these simple steps:

• <u>Scroll</u> to the bottom of the <u>https://recommend.pro/</u> homepage until you see the **Start my free trial** button, which is highlighted in red.

• Enter your email address and click Start my free trial:

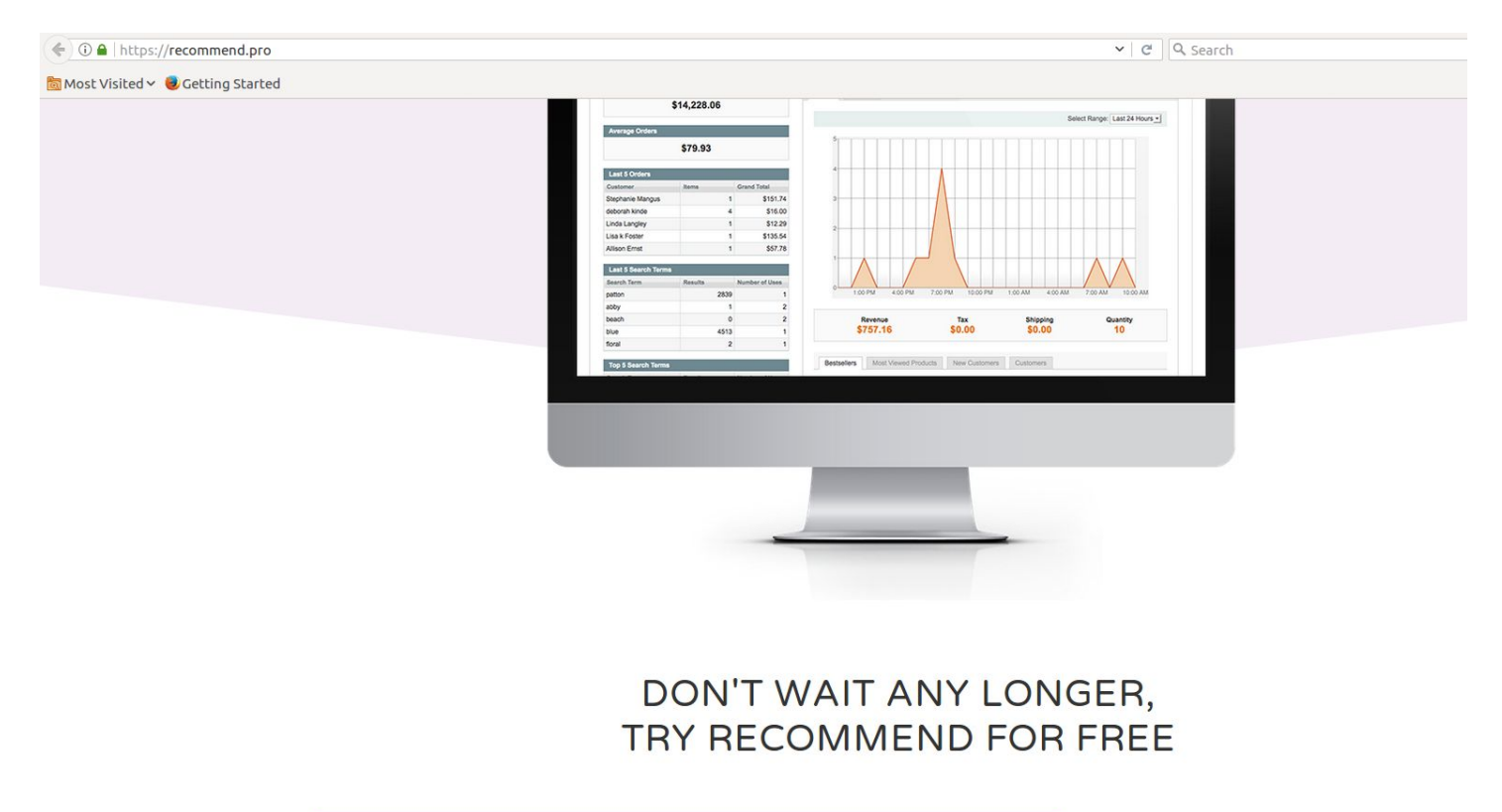

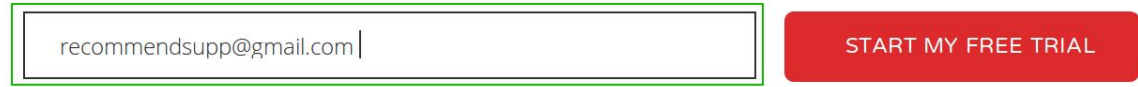

• You will be redirected to the sign-up page, where you need to <u>enter</u> your **Name** and **Password**. <u>Password should not be less than 6 characters.</u>

- <u>Click</u> on the Create account button.
- Then, enter the name of your website and its URL.

| RECOMMEND |                                                                                                   |  |
|-----------|---------------------------------------------------------------------------------------------------|--|
|           |                                                                                                   |  |
|           | Adding website is a simple two-step process. Firstly, plasse enter the website information below. |  |
|           | On the second step we will guide you through the tracking setup process.                          |  |
|           | Website Name                                                                                      |  |
|           | Website Uri e.v. http://recommend.org.or.https://recommend.org                                    |  |
|           | CONTINUE                                                                                          |  |
|           |                                                                                                   |  |

## • Click Continue.

• The next page is the tracking setup. <u>Click</u> Invite technical contact - the red button in the top right hand corner to receive technical assistance, or carry out the following:

| Tracking setup                                                                            | INVITE TECHNICAL CONTACT                                                    |
|-------------------------------------------------------------------------------------------|-----------------------------------------------------------------------------|
| Setting up Recommend tracking is easy but requires techn development team.                | ical skills, it should be performed by the                                  |
| 1. Install module:                                                                        |                                                                             |
| https://github.com/wearesuperb                                                            |                                                                             |
| 2. Configure module by going into Magento admin:                                          |                                                                             |
| Settings > Recommend > Configuration                                                      |                                                                             |
| 3. Set Account ID:                                                                        |                                                                             |
| 4ea11d5c3f77eff9                                                                          | Select                                                                      |
| 4. Set API Key:                                                                           |                                                                             |
| NTk0N2M2ZTRkNzEyY2QyMjQwOGl0NWlzOm9HNzh                                                   | FY2tVRktubEtwYVRMYWdzNE13K1dhU                                              |
| mM3UEFhYzFaNFjxd1lsZGtvRlRyeG9VTmVBcjJibUhTW<br>OktTNWZ5RnY2S0xoTW5TSG91Nk5mOliTa2tHWk11V | /WNMK0hWanhxbzlXL3llTVM4V1FLNFlFQUQr<br>/3RnZ2VMN3RXZVNRVWlSY2twWlZsU1Q4bVF |

R·

Step 1 Install module.

Step 2 Configure module through the following steps:

Log in to the Magento Admin Panel.

Navigate to the System panel at the top of the screen and click the Configuration option.

Find Recommend in the left-hand side navigation menu and <u>click</u> Recommendations.

| 前 Mager                                            | nto <sup>-</sup> Adm | in Panel       | l.                   |                       |                      |                  |                 |                    |                 |                                         |  |
|----------------------------------------------------|----------------------|----------------|----------------------|-----------------------|----------------------|------------------|-----------------|--------------------|-----------------|-----------------------------------------|--|
| Dashboard                                          | Sales                | Catalog        | Customers            | Promotions            | Newsletter           | смз              | Reports         | System             |                 |                                         |  |
| Vour web server                                    | r is configured      | d incorrectly. | As a result, config  | uration files with se | ensitive information | on are access    | ible from the   | outside. Please c  | ontact your hos | sting provider.                         |  |
| Latest Message                                     | e: New Patch         | for PayPal Ir  | nstant Payment No    | otification (IPN) Ch  | anges. Upgrade       | to 1.9.3.3 or S  | UPEE-8167       | by June 30, 2017   | to Avoid Servic | ce Disruptions - 6/13/2017 Read details |  |
| Current Configu<br>Default Config<br>Manage Stores | ration Scope         | a:<br>         | General<br>Countries | Options               |                      |                  |                 |                    |                 |                                         |  |
| Configuration                                      |                      |                | Locale Op            | tions                 |                      |                  |                 |                    |                 |                                         |  |
| GENERAL                                            |                      |                |                      |                       |                      |                  |                 |                    |                 |                                         |  |
| General                                            |                      |                | Timezon              | e                     | C                    | GMT Standar      | d Time (Atla    | antic/Canary)      | 1               | [WEBSITE]                               |  |
| Web                                                |                      |                | Locale               |                       | E                    | English (Unit    | ed Kingdon      | 1)                 | 1               | [STORE VIEW]                            |  |
| Design                                             |                      |                | First Day            | ofWeek                | S                    | Sunday           |                 |                    | 1               | [STORE VIEW]                            |  |
| Currency Setu                                      | p                    |                | Weeken               | d Days                | 5                    | Sunday           |                 |                    |                 | [STORE VIEW]                            |  |
| Store Email Ad                                     | Idresses             |                |                      |                       | N                    | londay           |                 |                    |                 |                                         |  |
| Contacts                                           |                      |                |                      |                       | Т                    | uesday           |                 |                    |                 |                                         |  |
| Reports                                            |                      |                |                      |                       | V                    | Vednesday        |                 |                    |                 |                                         |  |
| Content Manag                                      | gement               |                |                      |                       | T                    | hursday<br>riday |                 |                    |                 |                                         |  |
| CATALOG                                            |                      |                |                      |                       | s                    | Saturday         |                 |                    |                 |                                         |  |
| Catalog                                            |                      |                |                      |                       |                      |                  |                 |                    |                 |                                         |  |
| Configurable S                                     | Swatches             |                |                      |                       |                      |                  |                 |                    |                 |                                         |  |
| Inventory                                          |                      |                |                      |                       |                      |                  |                 |                    |                 |                                         |  |
| Google Sitema                                      | р                    |                | Store Info           | rmation               |                      |                  |                 |                    |                 |                                         |  |
| RSS Feeds                                          |                      |                |                      |                       | -                    |                  |                 |                    |                 |                                         |  |
| Email to a Frie                                    | nd                   |                | Store Na             | ime                   |                      |                  |                 |                    |                 | [STORE VIEW]                            |  |
|                                                    |                      |                | Store Co             | ontact Telephone      |                      |                  |                 |                    |                 | [STORE VIEW]                            |  |
| RECOMMEND                                          |                      |                |                      |                       | *                    | If present, thi  | s will be inclu | ided in all Transa | ctional         |                                         |  |
| Recommendat                                        | tions                |                |                      |                       | -                    | Linais           |                 |                    |                 |                                         |  |
| CUSTOMERS                                          |                      |                | Store Ho             | ours of Operation     |                      | If present, thi  | s will be inclu | ided in all Transa | ctional         | [STORE VIEW]                            |  |

## Step 3 Set Account ID.

R\_

Get back to the Recommend Tracking Setup page. **Press Select** to highlight and then **copy** the **Account ID**.

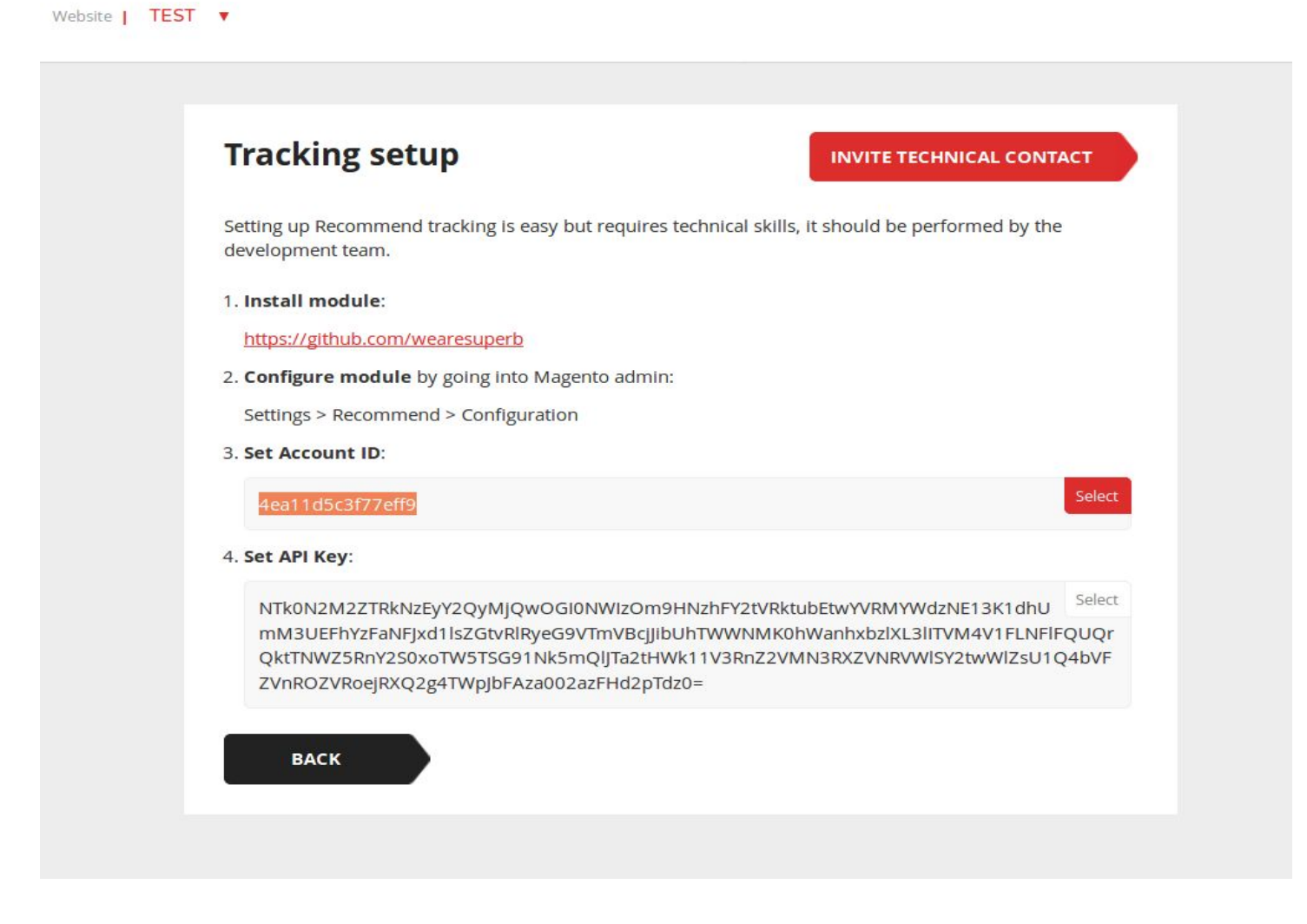

<u>Navigate</u> to the Magento Admin panel. <u>Paste</u> the Account ID into the relevant field as shown below:

| 🍿 Mage                                            | ento <sup>-</sup> Ad               | lmin Pane      | el                   |                        |                    |                                        |                  |                  |                     |                                      |
|---------------------------------------------------|------------------------------------|----------------|----------------------|------------------------|--------------------|----------------------------------------|------------------|------------------|---------------------|--------------------------------------|
| Dashboard                                         | Sales                              | Catalog        | Customers            | Promotions             | Newsletter         | CMS                                    | Reports          | System           |                     |                                      |
| Vour web ser                                      | ver is config                      | ured incorrect | iy. As a result, cor | figuration files wi    | th sensitive infor | nation are a                           | accessible from  | n the outside. I | Please contact you  | ır hosting provider.                 |
| U Latest Messa                                    | age: New P                         | atch for PayPa | I Instant Payment    | Notification (IPN)     | Changes. Upgra     | ade to 1.9.3                           | 3 or SUPEE-8     | 167 by June 3    | 30, 2017 to Avoid S | Service Disruptions - 6/13/2017 Read |
| Current Config<br>Default Config<br>Manage Stores | uration Sco<br>g<br><mark>s</mark> | ope:           | General              | nendations<br>Settings |                    |                                        |                  |                  |                     |                                      |
| Configuratio                                      | n                                  |                | Enable               | ed                     |                    | Yes                                    |                  |                  | 1                   | [STORE VIEW]                         |
| GENERAL                                           |                                    |                | Accou                | nt Id                  |                    | 4ea11d5c                               | 3f77eff9         |                  |                     | [STORE VIEW]                         |
| General                                           |                                    |                | APIK                 | әу                     |                    | •••••                                  |                  |                  |                     | [STORE VIEW]                         |
| Web                                               |                                    |                | Additio              | onal product attri     | butes              | O Add                                  | attribute        |                  |                     | [STORE VIEW]                         |
| Design                                            |                                    |                |                      |                        |                    | Attribute                              | s to track on pr | roduct view pa   | ige.                |                                      |
| Currency Set                                      | up                                 |                | Additio              | onal customer at       | tributes           | O Add                                  | attribute        |                  |                     | ISTORE VIEWI                         |
| Store Email /                                     | Addresses                          |                |                      |                        |                    | Attributes to track on customer login. |                  | 1                |                     |                                      |
| Contacts                                          |                                    |                |                      |                        |                    |                                        |                  |                  |                     |                                      |
| Reports                                           |                                    |                | Recomm               | nendation Pane         | Is                 |                                        |                  |                  |                     |                                      |
| Content Man                                       | agement                            |                |                      |                        |                    |                                        |                  |                  |                     |                                      |

## Step 4 Set API Key.

On the Recommend Tracking setup page <u>press</u> the **Select** button to highlight the **API Key**, <u>copy</u> and <u>paste</u> it into the **API Key** field on the **Magento Admin Panel**, as described in the previous step. This will appear as follows:

| Magento <sup>-</sup> Admin Panel          |                                                 |                                |                                 |                                                |  |  |  |  |
|-------------------------------------------|-------------------------------------------------|--------------------------------|---------------------------------|------------------------------------------------|--|--|--|--|
| Dashboard Sales Catalog                   | Customers Promotions Newsle                     | etter CMS Reports              | System                          |                                                |  |  |  |  |
| Your web server is configured incorrectly | As a result, configuration files with sensitive | information are accessible fro | m the outside. Please contact y | your hosting provider.                         |  |  |  |  |
| Latest Message: New Patch for PayPal      | Instant Payment Notification (IPN) Changes.     | Upgrade to 1.9.3.3 or SUPEE-   | 8167 by June 30, 2017 to Avoi   | d Service Disruptions – 6/13/2017 Read details |  |  |  |  |
| Current Configuration Scope:              | Recommendations                                 |                                |                                 |                                                |  |  |  |  |
| Manage Stores                             | General Settings                                |                                |                                 |                                                |  |  |  |  |
| Configuration                             | Enabled                                         | Yes                            |                                 | STORE VIEW]                                    |  |  |  |  |
| GENERAL                                   | Account Id                                      | 4ea11d5c3f77eff9               |                                 | [STORE VIEW]                                   |  |  |  |  |
| General                                   | API Key                                         |                                |                                 | [STORE VIEW]                                   |  |  |  |  |
| Web                                       | Additional product attributes                   | Add attribute                  |                                 | [STORE VIEW]                                   |  |  |  |  |
| Design                                    |                                                 | Attributes to track on p       | product view page.              |                                                |  |  |  |  |
| Currency Setup                            | Additional customer attributes                  | Add attribute                  |                                 | [STORE VIEW]                                   |  |  |  |  |
| Store Email Addresses                     |                                                 | Attributes to track on o       | ustomer login.                  |                                                |  |  |  |  |
| Contacts                                  |                                                 |                                |                                 |                                                |  |  |  |  |
| Reports                                   | Recommendation Panels                           |                                |                                 |                                                |  |  |  |  |

Press the Save config button as shown below:

R

| Recommendations                |                                           |              | Save Config |
|--------------------------------|-------------------------------------------|--------------|-------------|
| General Settings               |                                           |              | 0           |
| Enabled                        | Yes                                       | [STORE VIEW] |             |
| Account Id                     | 4ea11d5c3f77eff9                          | [STORE VIEW] |             |
| API Key                        |                                           | [STORE VIEW] |             |
| Additional product attributes  | O Add attribute                           | [STORE VIEW] |             |
|                                | Attributes to track on product view page. |              |             |
| Additional customer attributes | Add attribute                             | [STORE VIEW] |             |
|                                | Attributes to track on customer login.    |              |             |
| Recommendation Panels          |                                           |              | 0           |

Your page should start to load up. If data was entered correctly, you will receive confirmation that the configuration has been set up successfully:

| ecommendations                 |                                                                                      |              |
|--------------------------------|--------------------------------------------------------------------------------------|--------------|
| General Settings               |                                                                                      |              |
| Enabled                        | Yes                                                                                  | STORE VIEW]  |
| Account Id                     | 4ea11d5c3f77eff9                                                                     | [STORE VIEW] |
| API Key                        | •••••                                                                                | [STORE VIEW] |
| Additional product attributes  | <ul> <li>Add attribute</li> <li>Attributes to track on product view page.</li> </ul> | [STORE VIEW] |
| Additional customer attributes | Add attribute     Attributes to track on customer login.                             | [STORE VIEW] |

**<u>Return</u>** to the Recommend **Tracking setup** page. You will see that **step 5** has now appeared on the page. See screenshot:

| Hacking setup                                                                                                    | INVITE TECHNICAL CONTACT                                                                                                   |
|----------------------------------------------------------------------------------------------------|----------------------------------------------------------------------------------------------------|
| Setting up Recommend tracking is easy but requires tech<br>development team.                                                                                                 | nnical skills, it should be performed by the                                                                               |
| 1. Install module:                                                                                                    |                                                                                                    |
| https://github.com/wearesuperb                                                                                                    |                                                                                                    |
| 2. Configure module by going into Magento admin:                                                                                                    |                                                                                                    |
| Settings > Recommend > Configuration                                                                                                    |                                                                                                    |
| 3. Set Account ID:                                                                                                    |                                                                                                    |
| 4ea11d5c3f77eff9                                                                                                    | Select                                                                                                    |
| 4. Set API Key:                                                                                                    |                                                                                                    |
| NTk0N2M2ZTRkNzEyY2QyMJQwOGI0NWIzOm9HN<br>mM3UEFhYzFaNFJxd1lsZGtvRlRyeG9VTmVBcJJibUh1<br>QktTNWZ5RnY2S0xoTW5TSG91Nk5mQlJTa2tHWk1<br>ZVnROZVRoejRXQ2g4TWpJbFAza002azFHd2pTdz0= | zhFY2tVRktubEtwYVRMYWdzNE13K1dhU<br>Select<br>WWNMK0hWanhxbzlXL3IITVM4V1FLNFIFQUQr<br>1V3RnZ2VMN3RXZVNRVWISY2twWIZsU1Q4bVF |
| 5. We have successfully connected to your website but t<br>Recommend yet.                                                                                                    | racking information is not coming into                                                                                     |
| Please make sure the tracking script is installed on the                                                                                                    | homepage of your website.                                                                                                  |
|                                                                                                    |                                                                                                    |
| BACK                                                                                                    |                                                                                                    |

Should this be the case, **go** to the Magento homepage. When done, you will see the **Building instance** message in Recommend, as illustrated below:

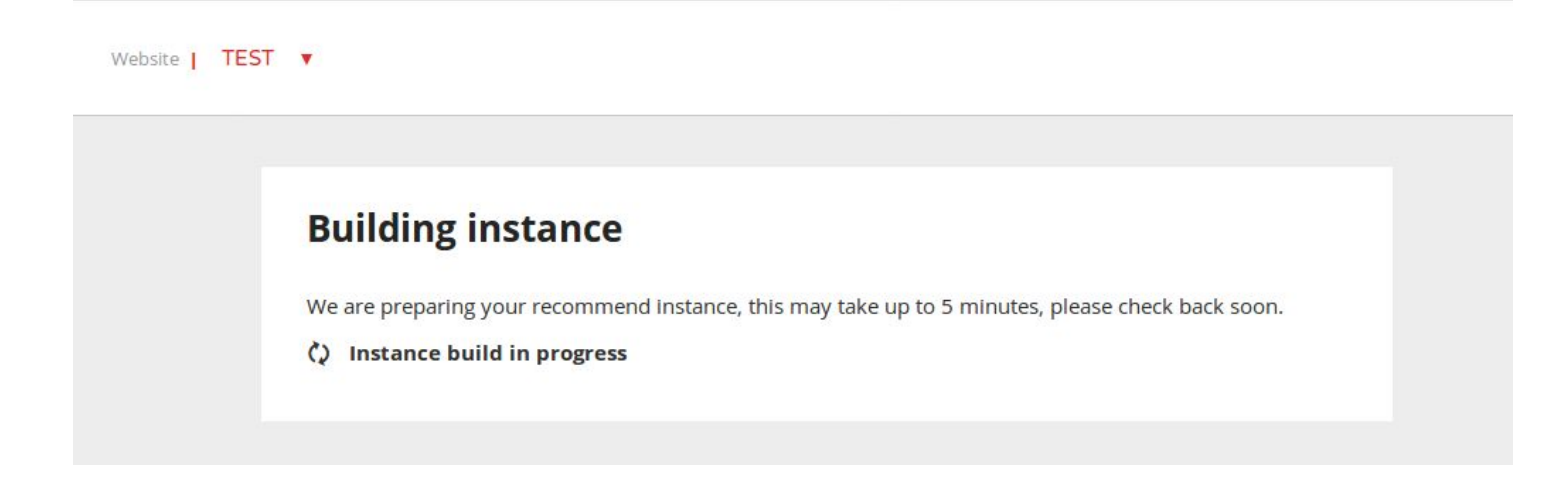

A screen with a dashboard will appear once the database is built, as demonstrated below:

| Website   TEST V                                                     |                                                |                                                   |   |
|----------------------------------------------------------------------|------------------------------------------------|---------------------------------------------------|---|
|                                                                      |                                                |                                                   |   |
| 0 active customers                                                   |                                                |                                                   | × |
| <ul> <li>0 Browsing</li> <li>0 Thinking</li> <li>0 Buying</li> </ul> | <ul> <li>0 New</li> <li>0 Returning</li> </ul> | <ul> <li>0 Registered</li> <li>O Guest</li> </ul> |   |
| <ul> <li>0 Desktop</li> <li>0 Tablet</li> <li>0 Mobile</li> </ul>    |                                                |                                                   |   |
| Live overview                                                        |                                                |                                                   | V |
|                                                                      |                                                | 4 - 4                                             |   |

The dashboard will show accurate information on site user numbers in a matter of minutes. The length of time needed to collect the data to build recommendation blocks, depends on the number of visits, sales, and active products in the Product catalog. It may take between several hours up to several days to collect and process information to build product recommendations. To ensure that all data is correct and accurate, allow for a period of about 2 weeks.\*

\*Please note that the time periods mentioned are approximate as there might be more factors affecting time periods required to build the Recommend panels in each particular case.